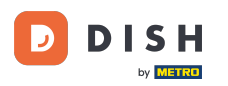

i

DISH rendelés – Hogyan mondhatok le egy rendelést az irányítópulton szereplő indoklással?

Üdvözöljük a DISH Order Dashboard oldalán. Ebben az oktatóanyagban megmutatjuk, hogyan lehet indokolással törölni egy rendelést.

| 🖻 Dashboard         |                                    |                             |                              | <b>=</b> 0                 |
|---------------------|------------------------------------|-----------------------------|------------------------------|----------------------------|
| 🕐 DASHBOARD         | ■ February 19, 2021 - June 6, 2024 |                             |                              |                            |
| 🖀 RESTAURANT 🛛 <    | Orders                             |                             |                              |                            |
| <b>11</b> KITCHEN < |                                    |                             |                              |                            |
| Ш SELL <            | Total orders                       | Accented orders             | Refused orders               | Completed orders           |
| MARKETING <         | 1                                  | 0                           | 1                            | 0                          |
| LUSERS <            |                                    |                             |                              |                            |
| LOCALIZATION <      |                                    | Ð                           | <b>(</b>                     |                            |
| 🖌 tools 🛛 <         | Orders with cash payment           | Orders with payment by card | Orders via online payment    | Pick-up orders             |
| Version : 1.86.0    | 1                                  | 0                           | 0                            | 1                          |
|                     |                                    |                             |                              |                            |
|                     |                                    |                             |                              |                            |
|                     | Deliveries                         | Average shopping cart size  |                              | DATE                       |
|                     | 0                                  | 1 items                     |                              | <u>a</u>                   |
|                     | Pevenue                            |                             |                              |                            |
|                     | Nevenue                            |                             |                              |                            |
|                     |                                    |                             |                              |                            |
|                     | Total turnover                     | Turnover from deliveries    | Turnover from pick-up orders | Revenue from cash payments |
| ?                   |                                    |                             |                              |                            |

# Először kattintson az Értékesítés elemre .

| Dashboard        |                                    |                                             |                              | = 0                        |
|------------------|------------------------------------|---------------------------------------------|------------------------------|----------------------------|
| 🏙 DASHBOARD      | ■ February 19, 2021 - June 6, 2024 |                                             |                              |                            |
| TRESTAURANT <    | Orders                             |                                             |                              |                            |
| ₩ KITCHEN <      |                                    | D                                           |                              |                            |
| 🗠 MARKETING <    | Total orders                       | Accepted orders 0                           | Refused orders               | Completed orders 0         |
| 💄 USERS 🛛 🔍      |                                    |                                             |                              |                            |
| LOCALIZATION <   |                                    | <b>b</b>                                    | <b>()</b>                    |                            |
| 🖌 TOOLS <        | Orders with cash payment           | Orders with payment by card                 | Orders via online payment    | Pick-up orders             |
| Version : 1.86.0 | 1                                  | 0                                           | 0                            | 1                          |
|                  |                                    |                                             |                              |                            |
|                  | Deliveries                         | Average shopping cart size 1 items          |                              | UPDATES                    |
|                  | Revenue                            |                                             |                              |                            |
| _                | Iotal turnover                     | <b>D</b><br><i>Turnover from deliveries</i> | Turnover from pick-up orders | Revenue from cash payments |
| ?                |                                    |                                             |                              |                            |

#### Ezután kattintson a Rendelések almenüre .

| Dashboard           |                                      |                             |                              | = 0                                                                                                    |
|---------------------|--------------------------------------|-----------------------------|------------------------------|----------------------------------------------------------------------------------------------------|
| 🗿 DASHBOARD         | ■ February 19, 2021 - June 6, 2024 ▼ |                             |                              |                                                                                                    |
| 🗃 RESTAURANT 🧹      | Orders                               |                             |                              |                                                                                                    |
| <b>үү</b> кітсней < |                                      |                             |                              |                                                                                                    |
| ш SELL 🗸            |                                      |                             |                              |                                                                                                    |
| Orders              | Total orders                         | Accepted orders             | Refused orders               | Completed orders                                                                                                |
| Delivery            | -                                    | 0                           | 1                            | 0                                                                                                    |
| 🗠 MARKETING <       |                                      |                             |                              |                                                                                                    |
| LUSERS <            | Orders with cash payment             | Orders with payment by card | Orders via online payment    | Pick-up orders                                                                                                  |
| LOCALIZATION <      | 1                                    | 0                           | 0                            | 1                                                                                                    |
| 🖌 TOOLS 🗸           |                                      |                             |                              |                                                                                                    |
| Version : 1.86.0    |                                      |                             |                              |                                                                                                    |
|                     | Deliveries                           | Average shopping cart size  |                              | DATES                                                                                                    |
|                     | 0                                    | 1 items                     |                              | E Contraction of the second second second second second second second second second second second second second |
|                     |                                      |                             |                              |                                                                                                    |
|                     | Revenue                              |                             |                              |                                                                                                    |
|                     |                                      |                             |                              |                                                                                                    |
|                     | Total turnover                       | Turnover from deliveries    | Turnover from pick-up orders | Revenue from cash payments                                                                                      |
| <u>?</u>            |                                      |                             |                              |                                                                                                    |
|                     |                                      |                             |                              |                                                                                                    |

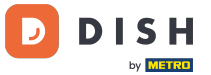

i

#### Most áttekintést kap az összes rendeléséről.

| Orders           |     |         |         |        |            |                  |                     |       |            |           |                   |                 |           |         |           |        |          |           |                    | •            | 0      |
|------------------|-----|---------|---------|--------|------------|------------------|---------------------|-------|------------|-----------|-------------------|-----------------|-----------|---------|-----------|--------|----------|-----------|--------------------|--------------|--------|
| 🐠 DASHBOARD      |     | Swite   | ch to n | napped | view Downl | oad CSV list     | Download Excel list |       |            |           |                   |                 |           |         |           |        |          |           |                    |              | T      |
| 🖀 RESTAURANT     | <   |         |         | ID 1   | PLACE      | CUSTOMER<br>NAME | E-MAIL              | PHONE | TYPE       | EXECUTION | EXECUTION<br>DATE | STATUS          | PAYMENT   | PAYMENT | PACKAGING | TOTAL  | RECEIPTS | DISCOUNT  | TRANSACTION        | DELIVERY     | ₽      |
|                  | <   |         |         | OFIEJ  | -          |                  |                     |       | Collection | 10:00     | 06 06 2024        | In<br>treatment | Open      | Cash    |           | €10,00 |          | 0.00      |                    |              |        |
| Corders          | Ť   |         | <i></i> | 0      |            |                  |                     |       | Collection | 14:25     | 04 06 2024        | Cancelled       | Cancelled | Cash    |           | €10,00 |          | 0.00      |                    |              |        |
| Delivery         |     |         |         | 30143  | _          |                  |                     |       |            |           |                   |                 |           | payment |           |        |          |           |                    |              |        |
| 🗠 MARKETING      | <   |         |         |        |            |                  |                     |       |            |           |                   |                 |           |         |           |        |          |           |                    |              |        |
|                  | <   |         |         |        |            |                  |                     |       |            |           |                   |                 |           |         |           |        |          |           |                    |              |        |
| TOOLS            | × · |         |         |        |            |                  |                     |       |            |           |                   |                 |           |         |           |        |          |           |                    |              |        |
| Version : 1.86.0 |     |         |         |        |            |                  |                     |       |            |           |                   |                 |           |         |           |        |          |           |                    |              |        |
|                  |     |         |         |        |            |                  |                     |       |            |           |                   |                 |           |         |           |        |          |           |                    |              | PDATES |
|                  |     |         |         |        |            |                  |                     |       |            |           |                   |                 |           |         |           |        |          |           |                    |              |        |
|                  |     |         |         |        |            |                  |                     |       |            |           |                   |                 |           |         |           |        |          |           |                    |              |        |
|                  |     |         |         |        |            |                  |                     |       |            |           |                   |                 |           |         |           |        |          |           |                    |              |        |
|                  |     |         |         |        |            |                  |                     |       |            |           |                   |                 |           |         |           |        |          | Privacy S | Settings   FAQ   N | lew Features |        |
|                  | ,   | Article | s per p | bage 1 | 100 -      |                  |                     |       |            |           |                   |                 |           |         |           |        |          |           |                    |              |        |

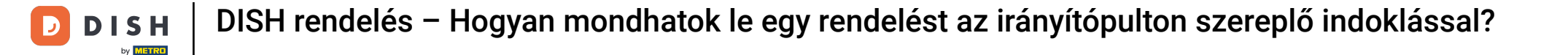

#### A rendelés állapotának módosításához kattintson a Kezelés alatt lehetőségre az Állapot alatt.

| Drders           |   |         |          |           |        |          |                  |                    |       |            |                   |            |           |           |                 |           |              |             |                    | =            | 0     |
|------------------|---|---------|----------|-----------|--------|----------|------------------|--------------------|-------|------------|-------------------|------------|-----------|-----------|-----------------|-----------|--------------|-------------|--------------------|--------------|-------|
| 🚯 DASHBOARD      |   | Swite   | ch to r  | napped    | d view | Download | d CSV list       | Download Excel lis |       |            |                   |            |           |           |                 |           |              |             |                    |              | ۲     |
| 🖶 RESTAURANT     | < |         |          | ID 🎁      | F PLAC | CE       | CUSTOMER<br>NAME | E-MAIL             | PHONE | TYPE       | EXECUTION<br>TIME | EXECUTION  | STATUS    | PAYMENT   | PAYMENT         | PACKAGING | TOTAL RECEIP | TS DISCOUNT | TRANSACTION        | DELIVERY     | ₽     |
| YI KITCHEN       | < |         |          |           |        |          |                  |                    |       |            |                   |            | In        |           | Cash            |           |              |             |                    |              |       |
| Luu SELL         | ~ |         | <u>a</u> | OFIEJ     |        |          |                  |                    |       | Collection | 10:00             | 06 06 2024 | treatment | Open      | payment         |           | €10,00       | 0.00        |                    |              |       |
| Orders           |   |         | ø        | 0<br>SONS | 6      |          |                  |                    |       | Collection | 14:25             | 04 06 2024 | Cancelled | Cancelled | Cash<br>payment |           | €10,00       | 0.00        |                    |              |       |
| Delivery         |   |         |          |           |        |          |                  |                    |       |            |                   |            |           |           |                 |           |              |             |                    |              |       |
| MARKETING        | < |         |          |           |        |          |                  |                    |       |            |                   |            |           |           |                 |           |              |             |                    |              |       |
| LUSERS           | < |         |          |           |        |          |                  |                    |       |            |                   |            |           |           |                 |           |              |             |                    |              |       |
| LOCALIZATION     | < |         |          |           |        |          |                  |                    |       |            |                   |            |           |           |                 |           |              |             |                    |              |       |
| 🗲 TOOLS          | < |         |          |           |        |          |                  |                    |       |            |                   |            |           |           |                 |           |              |             |                    |              |       |
| Version : 1.86.0 |   |         |          |           |        |          |                  |                    |       |            |                   |            |           |           |                 |           |              |             |                    |              | ES    |
|                  |   |         |          |           |        |          |                  |                    |       |            |                   |            |           |           |                 |           |              |             |                    |              | UPDAT |
|                  |   |         |          |           |        |          |                  |                    |       |            |                   |            |           |           |                 |           |              |             |                    |              |       |
|                  |   |         |          |           |        |          |                  |                    |       |            |                   |            |           |           |                 |           |              |             |                    |              |       |
|                  |   |         |          |           |        |          |                  |                    |       |            |                   |            |           |           |                 |           |              |             |                    |              |       |
|                  |   |         |          |           |        |          |                  |                    |       |            |                   |            |           |           |                 |           |              |             |                    |              |       |
|                  |   |         |          |           |        |          |                  |                    |       |            |                   |            |           |           |                 |           |              | Privacy     | Settings   FAQ   N | lew Features |       |
| <u>?</u>         |   |         |          |           |        |          |                  |                    |       |            |                   |            |           |           |                 |           |              |             |                    |              |       |
|                  |   | Article | s per l  | page      | 100 -  |          |                  |                    |       |            |                   |            |           |           |                 |           |              |             |                    |              |       |

# Ha ez megtörtént, megjelenik egy kis menü a rendelkezésre álló opciókkal.

| Drders           |                                                                                                    | • 9    |
|------------------|----------------------------------------------------------------------------------------------------|--------|
| 🕐 DASHBOARD      | Switch to mapped view Download CSV list Download Excel list                                                                                                    | ۲      |
| 🖶 RESTAURANT     | ID 17 PLACE CUSTOMER PHONE TYPE EXECUTION EXECUTION EXECUTION PAYMENT PACKAGING TOTAL RECEIPTS DISCOUNT ID ADDR<br>NAME E-MAIL NUMBER TYPE TIME DATE STATUS TATUS                                                                                                    | VERY 幸 |
| 1 KITCHEN        | In Cash                                                                                                    |        |
| யே SELL          | Collection 10:00 06:06:2024 treatment payment                                                                                                    |        |
| Orders           | 0 Collection 14:25 04 06 2024 Cancelled Netter Concelled Netter Concelled |        |
| Delivery         |                                                                                                    |        |
| MARKETING        |                                                                                                    |        |
| LUSERS           |                                                                                                    |        |
| LOCALIZATION     |                                                                                                    |        |
| 🗲 TOOLS          |                                                                                                    |        |
| Version : 1.86.0 |                                                                                                    | 0      |
|                  |                                                                                                    | DATE   |
|                  |                                                                                                    | 5      |
|                  |                                                                                                    |        |
|                  |                                                                                                    |        |
|                  |                                                                                                    |        |
|                  | Privacy Settings   FAQ   New Fe                                                                                                    | atures |
| <u>?</u>         |                                                                                                    |        |
|                  | Articles per page 100 -                                                                                                    |        |

#### Itt válassza ki a kívánt állapotot. Mivel a rendelés törlésének célja, kattintson a Törölt gombra .

| Orders           | =                                                                                                    | 0       |
|------------------|----------------------------------------------------------------------------------------------------|---------|
| 🚯 DASHBOARD      | Switch to mapped view Download CSV list Download Excel list                                                                                                    | T       |
| 🖶 RESTAURANT     | CUSTOMER PHONE PHONE PHONE E-MAIL NUMBER TYPE TIME DATE STATUS TATUS TAT | ₽       |
|                  |                                                                                                    |         |
| عط SELL          | v OFIEJ Collection 10:00 06 06 2024 treatment payment €10,00 0.00                                                                                                    |         |
| Orders           | 0 Collection 14:25 04:06:2024 Accepted celled Cash €10,00 0.00 payment                                                                                                    |         |
| Delivery         |                                                                                                    |         |
| MARKETING        |                                                                                                    |         |
| LUSERS           |                                                                                                    |         |
| LOCALIZATION     |                                                                                                    |         |
| 🖌 tools          |                                                                                                    |         |
| Yersion : 1.86.0 | Privacy Settings   FAQ   New Features                                                                                                    | UPDATES |
|                  | Articles per page 100 -                                                                                                    |         |

# Itt a legördülő menüből kell kiválasztania a lemondás okát .

| Orders           |                                                             | Confirm order concellation                                                   |                 |                   |                |                               | =        |        |
|------------------|-------------------------------------------------------------|------------------------------------------------------------------------------|-----------------|-------------------|----------------|-------------------------------|----------|--------|
| 🚳 DASHBOARD      | Switch to mapped view Download CSV list Download Excel list | Are you sure you want to cancel this order? If there is a small problem, you |                 |                   |                |                               |          | T      |
| 🖀 RESTAURANT 🧹   | ID 17 PLACE CUSTOMER<br>NAME E-MAIL                         | can call the customer to solve it.                                           | AYMENT<br>FATUS | PAYMENT PACKAGING | TOTAL RECEIPTS | TRANSACTION<br>DISCOUNT<br>ID | DELIVERY | #      |
|                  | HD⁺ Brasserie<br>□ ✔ 0FIEJ Herkert Duk-thh u765i@gmail.com  | Message for the customer:                                                    | Open            | Cash              | €10,00         | 0.00                          |          |        |
| ഥ SELL           | 0 HD*Brasserie fr.gt frti@gmail.com                         | l                                                                            | Cancelled       | Cash              | €10,00         | 0.00                          |          |        |
| Delivery         | SONS Herkert                                                |                                                                              |                 | payment           |                |                               |          |        |
| MARKETING <      |                                                             | To block DSave                                                               |                 |                   |                |                               |          |        |
|                  |                                                             |                                                                              |                 |                   |                |                               |          |        |
| TOOLS <          |                                                             |                                                                              |                 |                   |                |                               |          |        |
| Version : 1.86.0 |                                                             |                                                                              |                 |                   |                |                               |          |        |
|                  |                                                             |                                                                              |                 |                   |                |                               |          | UPDATE |
|                  |                                                             |                                                                              |                 |                   |                |                               |          |        |
|                  |                                                             |                                                                              |                 |                   |                |                               |          |        |
|                  |                                                             |                                                                              |                 |                   |                |                               |          |        |
|                  |                                                             |                                                                              |                 |                   |                | Privacy Settings   FAQ   N    |          |        |
|                  | Articles per page 100 -                                     |                                                                              |                 |                   |                |                               |          |        |

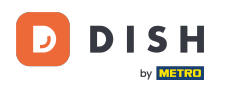

Ð

# Nagyon fontos, hogy írjon egy üzenetet, amelyet ügyfele lemondási üzenetként kap . Megjegyzés: Az eszköz már tartalmaz néhány szerkeszthető üzenetet.

| Drders           |                                                                 | Confirm order concellation                                                   |            |                   |                |                             | •        |       |
|------------------|-----------------------------------------------------------------|------------------------------------------------------------------------------|------------|-------------------|----------------|-----------------------------|----------|-------|
|                  | Culture as an and view. Described COV list. Boundard Event list | Commonder cancellation                                                       |            |                   |                |                             |          |       |
| DASHBOARD        | Switch to mapped view Download CSV list Download Excel list     | Are you sure you want to cancel this order? If there is a small problem, you |            |                   |                |                             |          |       |
| 🖀 RESTAURANT 🧹   | ID 17 PLACE CUSTOMER                                            | can call the customer to solve it.                                           | YMENT      | PAYMENT PACKAGING | TOTAL RECEIPTS | TRANSACTION                 | DELIVERY | #     |
| YI KITCHEN <     | NAME                                                            | closing soon                                                                 | TATUS      |                   |                |                             | ADDRESS  |       |
| Lui SELL         | DFIEJ HD* Brasserie Duk-thh u765i@gmail.com                     | Message for the customer:                                                    | Open       | Cash<br>payment   | €10,00         | 0.00                        |          |       |
| Outlan           | 0 HD* Brasserie                                                 | new orders. Our apologies for this.                                          | Capacillad | Cash              |                |                             |          |       |
| Orders           | SONS Herkert                                                    |                                                                              | Cancelled  | payment           | €10,00         | 0.00                        |          |       |
| Delivery         |                                                                 | To block                                                                     |            |                   |                |                             |          |       |
| MARKETING <      |                                                                 |                                                                              |            |                   |                |                             |          |       |
| LUSERS <         |                                                                 |                                                                              |            |                   |                |                             |          |       |
| LOCALIZATION <   |                                                                 |                                                                              |            |                   |                |                             |          |       |
| 🖌 TOOLS <        |                                                                 |                                                                              |            |                   |                |                             |          |       |
| Version : 1.86.0 |                                                                 |                                                                              |            |                   |                |                             |          |       |
|                  |                                                                 |                                                                              |            |                   |                |                             |          | ATES  |
|                  |                                                                 |                                                                              |            |                   |                |                             |          | (DPD) |
|                  |                                                                 |                                                                              |            |                   |                |                             |          |       |
|                  |                                                                 |                                                                              |            |                   |                |                             |          |       |
|                  |                                                                 |                                                                              |            |                   |                |                             |          |       |
|                  |                                                                 |                                                                              |            |                   |                |                             |          |       |
|                  |                                                                 |                                                                              |            |                   |                | Privacy Settings   FAQ   Ne |          |       |
| ?                |                                                                 |                                                                              |            |                   |                |                             |          |       |
|                  | Articles per page 100 -                                         |                                                                              |            |                   |                |                             |          |       |

#### A lemondás véglegesítéséhez kattintson a Mentés gombra.

| Orders           |                                                                                                    |                                | =                                     |        |
|------------------|----------------------------------------------------------------------------------------------------|--------------------------------|---------------------------------------|--------|
|                  | Confirm order cancellation                                                                                                    |                                |                                       |        |
| 🐠 DASHBOARD      | Switch to mapped view Download CSV list Download Excel list Are you sure you want to cancel this order? If there is a small problem, you can call the customer to solve it |                                |                                       |        |
| 🖀 RESTAURANT     | CUSTOMER<br>NAME E-MAIL Closing soon Tatus                                                                                                    | PAYMENT PACKAGING TOTAL RECEIP | PTS DISCOUNT ID ADDRESS               | =      |
|                  | K HD* Brasserie Duk the u765i@gmail.com Message for the customer:                                                                                                    | Cash €10.00                    | 0.00                                  |        |
| ய் SELL          | Herkert Unfortunately, we will be closing soon and will no longer be able to take                                                                                          | payment                        | 0.00                                  |        |
| Orders           | 0     HD* Brasserie     fr gt     frti@gmail.com       SONS     Herkert                                                                                                    | Cash €10,00 payment            | 0.00                                  |        |
| Delivery         |                                                                                                    |                                |                                       |        |
| MARKETING        |                                                                                                    |                                |                                       |        |
| LUSERS           |                                                                                                    |                                |                                       |        |
| LOCALIZATION     |                                                                                                    |                                |                                       |        |
| 🖌 TOOLS          |                                                                                                    |                                |                                       |        |
| Version : 1.86.0 |                                                                                                    |                                |                                       |        |
|                  |                                                                                                    |                                |                                       | IPDATE |
|                  |                                                                                                    |                                |                                       |        |
|                  |                                                                                                    |                                |                                       |        |
|                  |                                                                                                    |                                |                                       |        |
|                  |                                                                                                    |                                |                                       |        |
|                  |                                                                                                    |                                | Privacy Settings   FAQ   New Features |        |
|                  | Articles per page 100 -                                                                                                    |                                |                                       |        |

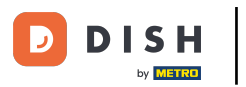

0

DISH rendelés – Hogyan mondhatok le egy rendelést az irányítópulton szereplő indoklással?

#### Mivel a rendelés törlésre került, a fizetési állapotot is törölni kell. Ehhez kattintson a Megnyitás lehetőségre a Fizetési állapot alatt.

| Orders           |     |          |            |           |             |                  |                     |                 |            |                   |                   |           |                   |                 |           |        |          |          |                    | =            | 0      |
|------------------|-----|----------|------------|-----------|-------------|------------------|---------------------|-----------------|------------|-------------------|-------------------|-----------|-------------------|-----------------|-----------|--------|----------|----------|--------------------|--------------|--------|
| DASHBOARD        |     | Switc    | h to m     | happed '  | view Downlo | ad CSV list      | Download Excel list | 1               |            |                   |                   |           |                   |                 |           |        |          |          |                    |              | ۲      |
| 🗃 RESTAURANT     | <   |          |            | ID 17     | PLACE       | CUSTOMER<br>NAME | E-MAIL              | PHONE<br>NUMBER | TYPE       | EXECUTION<br>TIME | EXECUTION<br>DATE | STATUS    | PAYMENT<br>STATUS | PAYMENT         | PACKAGING | TOTAL  | RECEIPTS | DISCOUNT | TRANSACTION        | DELIVERY     | #      |
| ₩1 KITCHEN       | <   |          | <b>"</b> 1 | OFIEJ     | -           | -                |                     |                 | Collection | 10:00             | 06 06 2024        | Cancelled | Open              | Cash<br>payment |           | €10,00 |          | 0.00     |                    |              |        |
| 년 SELL<br>Orders | ~   |          |            | 0<br>SONS |             |                  |                     |                 | Collection | 14:25             | 04 06 2024        | Cancelled | Cancelled         | Cash            |           | €10,00 |          | 0.00     |                    |              |        |
| Delivery         |     |          |            | 00110     |             |                  |                     |                 |            |                   |                   |           |                   | payment         |           |        |          |          |                    |              |        |
| MARKETING        | <   |          |            |           |             |                  |                     |                 |            |                   |                   |           |                   |                 |           |        |          |          |                    |              |        |
| LUSERS           | <   |          |            |           |             |                  |                     |                 |            |                   |                   |           |                   |                 |           |        |          |          |                    |              |        |
|                  | <   |          |            |           |             |                  |                     |                 |            |                   |                   |           |                   |                 |           |        |          |          |                    |              |        |
| Version : 1.86.0 | < l |          |            |           |             |                  |                     |                 |            |                   |                   |           |                   |                 |           |        |          |          |                    |              | _      |
|                  |     |          |            |           |             |                  |                     |                 |            |                   |                   |           |                   |                 |           |        |          |          |                    |              | PDATES |
|                  |     |          |            |           |             |                  |                     |                 |            |                   |                   |           |                   |                 |           |        |          |          |                    |              | 5      |
|                  |     |          |            |           |             |                  |                     |                 |            |                   |                   |           |                   |                 |           |        |          |          |                    |              |        |
|                  |     |          |            |           |             |                  |                     |                 |            |                   |                   |           |                   |                 |           |        |          |          |                    |              |        |
|                  |     |          |            |           |             |                  |                     |                 |            |                   |                   |           |                   |                 |           |        |          | Privacy  | Settings   FAQ   M | New Features |        |
|                  | ,   | Articles | s per p    | age 1     | 00 -        |                  |                     |                 |            |                   |                   |           |                   |                 |           |        |          |          |                    |              |        |

# Ezután válassza a Törölve lehetőséget .

| Orders                                                                                                    |   |         |          |        |           |                  |                     |       |            |           |                   |           |           |         |           |        |          |          |                    | -            | 9    |
|----------------------------------------------------------------------------------------------------|---|---------|----------|--------|-----------|------------------|---------------------|-------|------------|-----------|-------------------|-----------|-----------|---------|-----------|--------|----------|----------|--------------------|--------------|------|
| DASHBOARD     DASHBOARD     DASHBOAR |   | Swit    | ch to r  | mapped | view Down | oad CSV list     | Download Excel list |       |            |           |                   |           |           |         |           |        |          |          |                    |              | T    |
| 🖀 RESTAURANT                                                                                                    | < |         |          | ID t   | PLACE     | CUSTOMER<br>NAME | E-MAIL              | PHONE | TYPE       | EXECUTION | EXECUTION<br>DATE | STATUS    | PAYMENT   | PAYMENT | PACKAGING | TOTAL  | RECEIPTS | DISCOUNT | TRANSACTION        | DELIVERY     | #    |
| <b>Y1</b> KITCHEN                                                                                                    | < |         |          | OFIEJ  |           |                  |                     |       | Collection | 10:00     | 06 06 2024        | Cancelled | Open      | Cash    |           | €10,00 |          | 0.00     |                    |              |      |
| Lui SELL                                                                                                    | ~ |         |          | 0      | -         |                  |                     |       |            |           |                   |           | Fixed     | payment |           |        |          |          |                    |              |      |
| Orders                                                                                                    |   |         | <b>A</b> | SONS   |           |                  |                     |       | Collection | 14:25     | 04 06 2024        | Cancelled | Cancelled | hent    |           | €10,00 |          | 0.00     |                    |              |      |
| Delivery                                                                                                    |   |         |          |        |           |                  |                     |       |            |           |                   |           |           | _       |           |        |          |          |                    |              |      |
| MARKETING                                                                                                    | < |         |          |        |           |                  |                     |       |            |           |                   |           |           |         |           |        |          |          |                    |              |      |
| LUSERS                                                                                                    | < |         |          |        |           |                  |                     |       |            |           |                   |           |           |         |           |        |          |          |                    |              |      |
| LOCALIZATION                                                                                                    | < |         |          |        |           |                  |                     |       |            |           |                   |           |           |         |           |        |          |          |                    |              |      |
| 🗲 TOOLS                                                                                                    | < |         |          |        |           |                  |                     |       |            |           |                   |           |           |         |           |        |          |          |                    |              |      |
| Version : 1.86.0                                                                                                    |   |         |          |        |           |                  |                     |       |            |           |                   |           |           |         |           |        |          |          |                    |              | S    |
|                                                                                                    |   |         |          |        |           |                  |                     |       |            |           |                   |           |           |         |           |        |          |          |                    |              | DATE |
|                                                                                                    |   |         |          |        |           |                  |                     |       |            |           |                   |           |           |         |           |        |          |          |                    |              | 5    |
|                                                                                                    |   |         |          |        |           |                  |                     |       |            |           |                   |           |           |         |           |        |          |          |                    |              |      |
|                                                                                                    |   |         |          |        |           |                  |                     |       |            |           |                   |           |           |         |           |        |          |          |                    |              |      |
|                                                                                                    |   |         |          |        |           |                  |                     |       |            |           |                   |           |           |         |           |        |          |          |                    |              |      |
|                                                                                                    |   |         |          |        |           |                  |                     |       |            |           |                   |           |           |         |           |        |          | Privacy  | Settings   FAQ   I | New Features |      |
| <u>?</u>                                                                                                    |   |         |          |        |           |                  |                     |       |            |           |                   |           |           |         |           |        |          |          |                    |              |      |
|                                                                                                    |   | Article | es per   | page   | 100 -     |                  |                     |       |            |           |                   |           |           |         |           |        |          |          |                    |              |      |

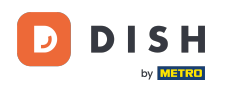

i

DISH rendelés – Hogyan mondhatok le egy rendelést az irányítópulton szereplő indoklással?

Ennyi. Elvégezte az oktatóanyagot, és most már tudja, hogyan kell törölni egy rendelést az adminisztrációs panelen található indoklással.

| Crders           |   |                                                             |         |        |               |                  |        |       |            |                   |                   |           |                   |         |           |        |          |          |                    | =            | 0    |
|------------------|---|-------------------------------------------------------------|---------|--------|---------------|------------------|--------|-------|------------|-------------------|-------------------|-----------|-------------------|---------|-----------|--------|----------|----------|--------------------|--------------|------|
| 🕐 DASHBOARD      |   | Switch to mapped view Download CSV list Download Excel list |         |        |               |                  |        |       |            |                   |                   |           |                   |         |           |        |          | ۲        |                    |              |      |
| 🖶 RESTAURANT     | < |                                                             |         | ID 17  | PLACE         | CUSTOMER<br>NAME | E-MAIL | PHONE | TYPE       | EXECUTION<br>TIME | EXECUTION<br>DATE | STATUS    | PAYMENT<br>STATUS | PAYMENT | PACKAGING | TOTAL  | RECEIPTS | DISCOUNT | TRANSACTION        | DELIVERY     | #    |
|                  | < |                                                             |         | OFIEJ  | -             |                  |        |       | Collection | 10:00             | 06 06 2024        | Cancelled | Cancelled         | Cash    |           | €10,00 |          | 0.00     |                    |              |      |
| L SELL           | ~ |                                                             |         | 0      | HD* Brasserie |                  |        |       | Collection | 14:25             | 04 06 2024        | Cancelled | Cancelled         | Cash    |           | €10,00 |          | 0.00     |                    |              |      |
| Delivery         |   |                                                             |         | SONS   | Herkert       |                  |        |       |            |                   |                   |           |                   | payment |           |        |          |          |                    |              |      |
| MARKETING        | < |                                                             |         |        |               |                  |        |       |            |                   |                   |           |                   |         |           |        |          |          |                    |              |      |
| LUSERS           | < |                                                             |         |        |               |                  |        |       |            |                   |                   |           |                   |         |           |        |          |          |                    |              |      |
| LOCALIZATION     | < |                                                             |         |        |               |                  |        |       |            |                   |                   |           |                   |         |           |        |          |          |                    |              |      |
| F TOOLS          | < |                                                             |         |        |               |                  |        |       |            |                   |                   |           |                   |         |           |        |          |          |                    |              |      |
| version : 1.86.0 |   |                                                             |         |        |               |                  |        |       |            |                   |                   |           |                   |         |           |        |          |          |                    |              | ATES |
|                  |   |                                                             |         |        |               |                  |        |       |            |                   |                   |           |                   |         |           |        |          |          |                    |              | /Ddn |
|                  |   |                                                             |         |        |               |                  |        |       |            |                   |                   |           |                   |         |           |        |          |          |                    |              |      |
|                  |   |                                                             |         |        |               |                  |        |       |            |                   |                   |           |                   |         |           |        |          |          |                    |              |      |
|                  |   |                                                             |         |        |               |                  |        |       |            |                   |                   |           |                   |         |           |        |          | Diana    |                    |              |      |
|                  |   |                                                             |         |        |               |                  |        |       |            |                   |                   |           |                   |         |           |        |          | Privacy  | Settings [ PAQ ] N | vew reatures |      |
|                  |   | Articles                                                    | s per p | age 10 | 00 -          |                  |        |       |            |                   |                   |           |                   |         |           |        |          |          |                    |              |      |

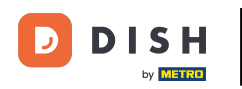

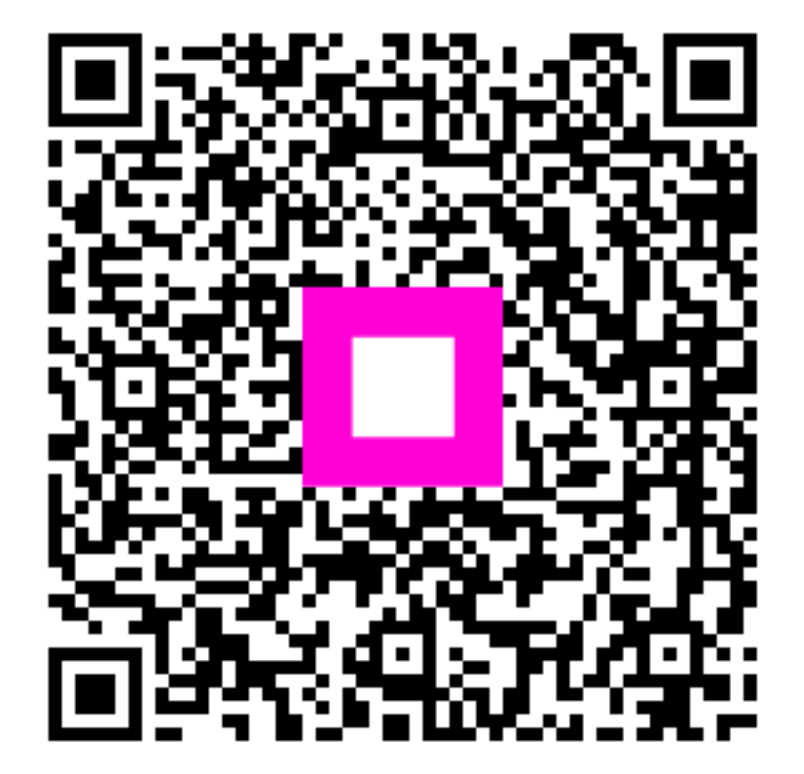

Szkennelés az interaktív lejátszó megnyitásához